#### **Getting Started**

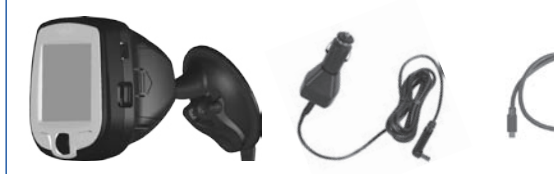

i5 and mount

Vehicle adapter cable

2 AA batteries (not included)

## 1 Insert Batteries

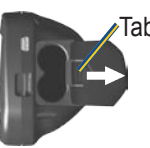

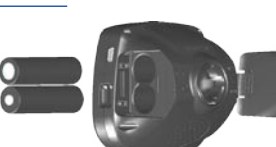

USB cable

- 1. Press down on the tab and pull to remove the battery door.
- 2. Insert two new AA batteries.
- 3. Press down on the battery door as you slide it back into place.

Keep batteries installed in your i5 so it can find satellites quickly. Do not mix different types of batteries or old and new batteries.

## **2** Set Up the i5

Press and hold the **Power** button **U** to turn on the i5. Follow the instructions on the screen to set up your i5 and acquire GPS satellite signals.

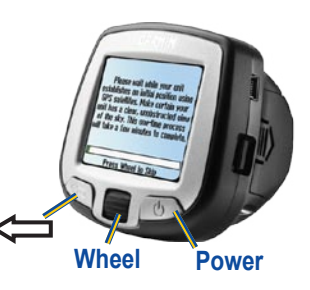

#### Using the buttons

Roll the **Wheel** up and down to highlight items on the screen. Press the **Wheel** in to select an item on the screen.

Press C to go back to the previous page.

#### Acquiring satellite signals

Go outdoors away from tall buildings and trees to acquire satellite signals.

# **3** Mount the i5

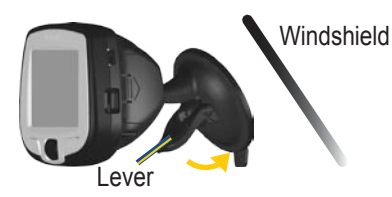

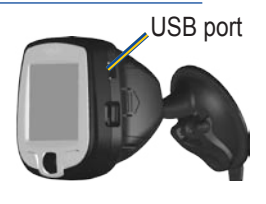

- 1. Place the suction cup mount on your windshield with the lever pulled toward you, as shown above.
- 2. Press the lever toward the windshield.
- 3. Plug one end of the vehicle adapter into the USB port on the i5. Plug the other end into a receptacle in your vehicle.

WARNING: For use in vehicles, it is the sole responsibility of the owner/operator of a vehicle with the i5 installed to place and secure the device so it will not interfere with the vehicle operating controls and safety devices, obstruct the driver's view of driving conditions, or cause personal injury in the event of an accident.

**NOTICE TO DRIVERS IN CALIFORNIA AND MINNESOTA:** State law prohibits drivers in California and Minnesota from using suction mounts on their windshields while operating motor vehicles. Other Garmin dashboard or friction mounting options should be used. Garmin does not take any responsibility for any fines, penalties, or damages that may be incurred as a result of disregarding this notice. (See California Vehicle Code Section 26708(a); Minnesota Statutes 2005, Section 169.71)

#### Find a Place and Go!

the place.

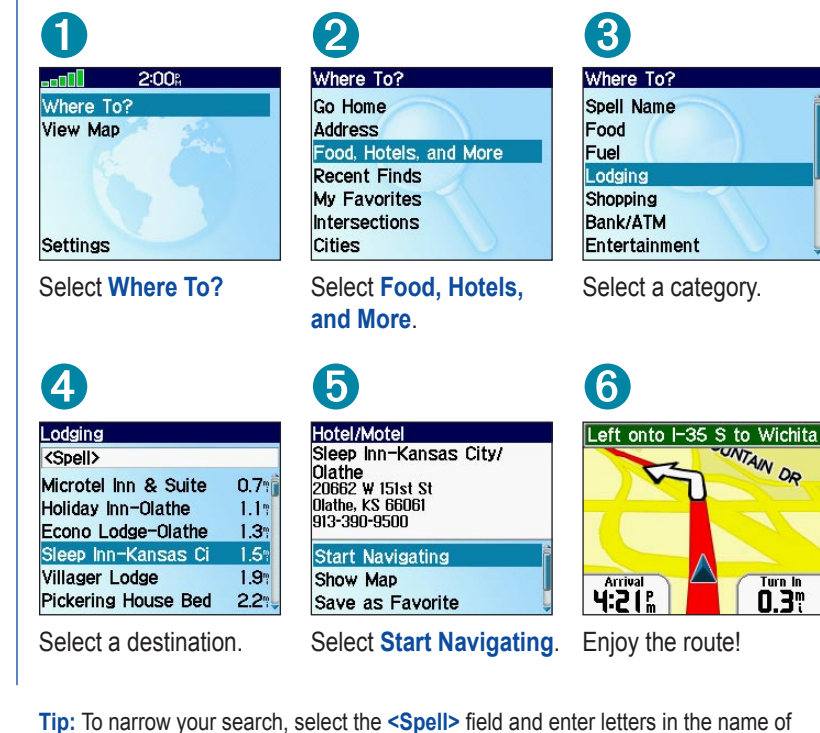

#### **Following Your Route**

Follow the route to your destination using the map. The position icon A shows vour current location.

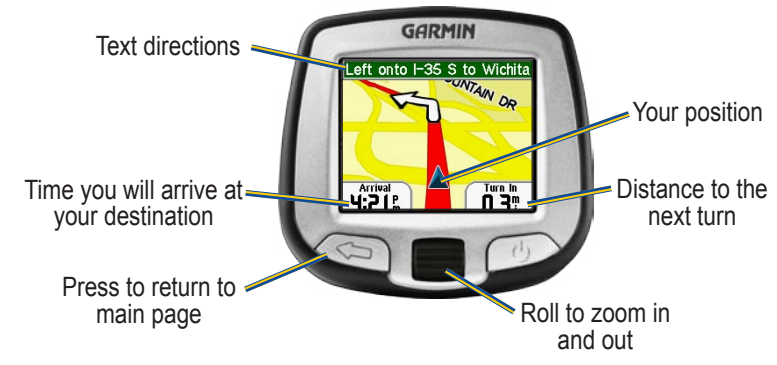

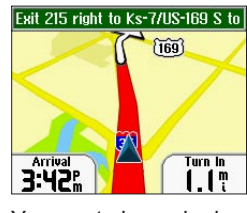

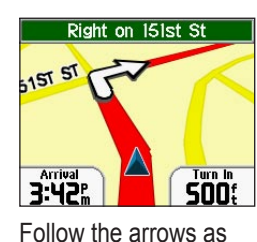

190-00559-01 Rev. C

vou take turns.

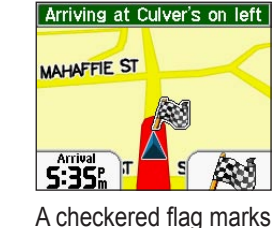

your destination.

Printed in Taiwan

Your route is marked with a red line

March 2006

### **Finding an Address**

Select Where To? > Address to begin.

| elect State |  |
|-------------|--|
| ansas       |  |
| lissouri    |  |
| lebraska    |  |
|             |  |

Select a state.

4 Select City

Atchison, KS Carbondale, KS Denton, KS Effingham, KS Eudora, KS Gardner, KS Gridley, KS

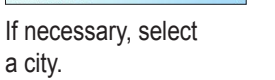

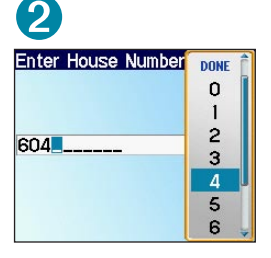

Enter the house number. Then press

5

Address Results

604 E Main St Gardner, KS 66030

604 W Main St Gardner, KS 66030

Select the correct

address.

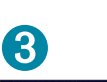

S

| elect Street    | G |
|-----------------|---|
| IAIN            | Ĥ |
| ain [ Ave, St ] | 1 |
| ain Bldg Dr     | J |
| ain St Ter      | к |
| ain Street Ter  | L |
| aine [ Ct, St ] | М |
| aintenance Dr   | N |

Enter the street name. Press **C** and select the correct street from the list.

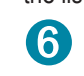

604 W Main St Gardner, KS 66030

Start Navigating Show Map Save as Favorite

Select Start Navigating.

# **GARMIN**

# StreetPilot<sup>®</sup> i5

### Set up and go!

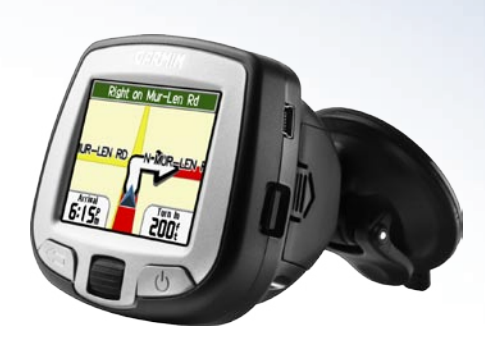

#### **Setting a Home Location**

You can set a Home location for the place you return to most often. Then, select Where To? > Go Home to go Home.

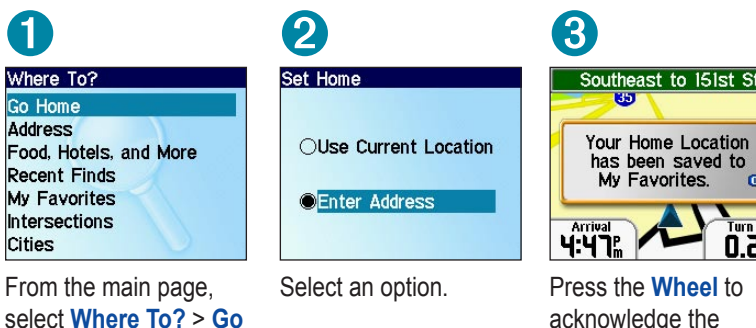

Home.

acknowledge the message.

#### **Adjusting Volume and Screen Brightness**

From the main page, select Settings. Then select Set Volume or Set Brightness. Roll the Wheel up or down to change the setting.

#### **More Information**

For more information about your i5, refer to the Owner's Manual located online at http://www.garmin.com/products/spi5. Click the Manuals link and then select **Download**.

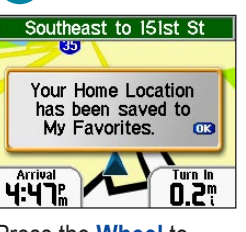